## Initializing and Activating your IronKey on a Mac

If you prefer to use a Mac, you can choose to initialize your IronKey on a Mac OS X computer:

- 1. Plug the IronKey into your computer's USB port.
- 2. Double-click the IronKey drive on your desktop, and double-click the "IronKey" file. The "Initialize Your IronKey" screen appears.
- 3. Create a device password and a nickname for your IronKey and check "Enable device reset in case I forget my password".

| Ginoni            |                                                  |
|-------------------|--------------------------------------------------|
|                   |                                                  |
| Device Nickname:  | IronKey                                          |
| Device Password:  |                                                  |
| Confirm Password: |                                                  |
|                   | Initialize                                       |
|                   | Enable Device Reset in case I forget my password |

- 4. Agree to the License Agreement.
- 5. The IronKey initializes.
- 6. At this point, your IronKey is ready to protect your data, identity, and online privacy.

## Using the IronKey Unlocker on a Mac

The IronKey Unlocker for Mac will allow you to access your files and change your device password on a Mac. You can use additional IronKey applications and services on Windows.

- 1. Plug the IronKey into your computer's USB port.
- 2. Double-click the IronKey drive on your desktop, and double-click the "IronKey" file. The "Unlock Your IronKey" screen appears.
- 3. Unlock it with your password.

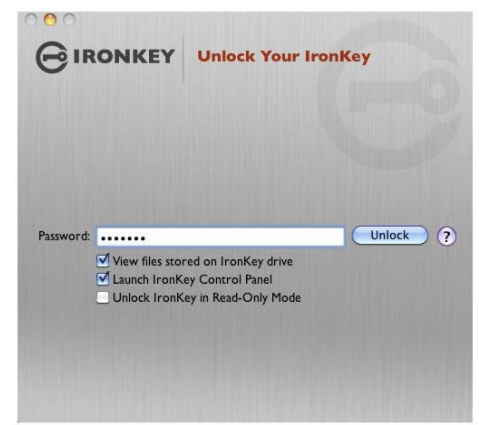

4. Choose which action to take when you unlock it.